- 1. Należy zalogować się do bankowości eBankNet.
- 2. Następnie kliknąć zakładkę Wnioski.

|                                                   |               | 🔒 Kredyty |          |       | 1          | 🗭 Kontakt |         |
|---------------------------------------------------|---------------|-----------|----------|-------|------------|-----------|---------|
| Mój portfel                                       | Przelewy      |           | <b>*</b> | Karty | Mój profil | C         |         |
|                                                   | Rachu         | Rachunki  | Сокату   | 🔳 Hi  | Historia   |           | Whioski |
| Moje wnioski                                      | Wnioski o lok | catę      |          |       |            |           | 0       |
| Załóż lokatę                                      |               |           |          |       |            |           |         |
| Wnioski 800 PLUS, 300 PLUS<br>oraz Aktywny rodzic |               |           |          |       |            |           |         |

3. Później z lewego bocznego menu wybieramy opcję Wnioski 800 PLUS, 300 PLUS oraz Aktywny rodzic.

|                                                   | Przelewy      | ♠ Kredyty |        |          | 1          | 🗭 Kontakt |         |
|---------------------------------------------------|---------------|-----------|--------|----------|------------|-----------|---------|
| Mój portfel                                       |               | Rachunki  | Lokaty | Karty    | Mój profil | Ŀ         |         |
|                                                   |               |           |        | Historia |            | Definicje | Wnioski |
| Moje wnioski                                      | Wnioski o lok | atę       |        |          |            |           | 0       |
| Załóż lokatę                                      |               |           |        |          |            |           |         |
| Wnioski 800 PLUS, 300 PLUS<br>oraz Aktywny rodzic |               |           |        |          |            |           |         |

4. Wybieramy rachunek z którego składamy wniosek.

| Mój portfel                |                                                                        | 👚 Kre        | ♠ Kredyty |       | 1          | 🗭 Kontakt |         |  |  |
|----------------------------|------------------------------------------------------------------------|--------------|-----------|-------|------------|-----------|---------|--|--|
|                            | Przelewy                                                               |              | Lokaty    | Karty | Mój profil | Ŀ         |         |  |  |
|                            |                                                                        | Rachunki     |           | E H   | 🔳 Historia |           | Wnioski |  |  |
| Moje wnioski               | Krok 1. Wniose                                                         | k z rachunku |           |       |            |           |         |  |  |
| Załóż lokatę               | Inny rachunek                                                          |              |           |       |            |           |         |  |  |
| Wnioski 800 PLUS, 300 PLUS |                                                                        |              | 2         |       | '          |           |         |  |  |
| of all Party inty tought   | Krok 2. Dane do wniosku Wnioski 800 PLUS, 300 PLUS oraz Aktywny rodzic |              |           |       |            |           |         |  |  |

5. Zostanie okno z danymi, jeżeli dane są prawidłowe należy kliknąć przycisk **Dalej**.

| Mój portfel                |                 | 🔶 Kredyty         |                   |                    | 1                     | 🗭 Kontakt             |                 |  |
|----------------------------|-----------------|-------------------|-------------------|--------------------|-----------------------|-----------------------|-----------------|--|
|                            | Przelewy        | Rachunki          | Lokaty            | Karty<br>🗐 His     | Mój profil<br>istoria | <b>C</b><br>Definicje | Wnioski         |  |
| Moje wnioski               | Krok 1. Wniose  | k z rachunku      |                   |                    |                       | 22892300080           | 028708430000001 |  |
| Załóż lokatę               | Krok 2. Dane de | o wniosku Wnioski | 800 PLUS, 300 PLU | JS oraz Aktywny ro | dzic                  |                       |                 |  |
| Wnioski 800 PLUS, 300 PLUS | Imię            |                   |                   |                    |                       |                       |                 |  |
| oraz Aktywny rodzie        | Nazwisko        |                   |                   |                    |                       |                       |                 |  |
|                            | PESEL           |                   |                   |                    |                       |                       |                 |  |
|                            | Numer telefonu  |                   |                   |                    |                       |                       |                 |  |
|                            | Rachunek        |                   |                   |                    |                       |                       |                 |  |
|                            |                 |                   |                   |                    |                       | [                     | Anuluj Dalej    |  |

6. Następnie w zależności od typu autoryzacji, należy potwierdzić przejście do składania wniosku poprzez wprowadzenie kodu autoryzującego z wiadomości SMS lub potwierdzenia operacji w aplikacji Token BS Ostrow Maz.

| Mój portfel                                       | Przelewy                         | ♠ Kredyty                 |                                 |                                             | 1                                            | Kontakt                                         |                     |  |
|---------------------------------------------------|----------------------------------|---------------------------|---------------------------------|---------------------------------------------|----------------------------------------------|-------------------------------------------------|---------------------|--|
|                                                   |                                  | Rachunki                  | Lokaty                          | Karty                                       | Mój profil                                   | <b>D</b> efinicje                               | <b>P</b><br>Wnioski |  |
| Moje wnioski                                      | Podsumowanie                     | wniosku Wnioski 80        | 0 PLUS, 300 PLUS                | oraz Aktywny rodzie                         |                                              |                                                 |                     |  |
| Załóż lokatę                                      | Imię                             |                           |                                 |                                             |                                              |                                                 |                     |  |
| Wnioski 800 PLUS, 300 PLUS<br>oraz Aktywny rodzic | Nazwisko                         |                           |                                 |                                             |                                              |                                                 |                     |  |
|                                                   | PESEL<br>Numer telefonu          |                           |                                 |                                             |                                              |                                                 |                     |  |
|                                                   | Rachunek                         |                           |                                 |                                             |                                              |                                                 |                     |  |
|                                                   | Powiadomienie<br>dnia 2024-10-01 | autoryzacyjne nr 4 z<br>I | Pozostań na te<br>Jeśli nie otr | ej stronie i potwierd:<br>rzymałeś powiadom | ź operację w aplika<br>iienia, zaloguj się d | acji mobilnej. (1:52)<br>lo aplikacji mobilnej. |                     |  |
|                                                   |                                  |                           |                                 |                                             |                                              |                                                 | Anuluj              |  |

7. Zostaniemy przekierowani na stronę do składania wniosków, gdzie należy po przez kliknięcie wybrać wniosek, który chcemy złożyć.

| Grupa BPS<br>Banki Spółdzielcze i Bank BPS | Wybór wniosku |
|--------------------------------------------|---------------|
| Wybierz opcję                              |               |
| O Złóż wniosek Rodzina 800+                |               |
| O Złóż wniosek Dobry start - 300+          |               |
| Złóż wniosek o świadczenie Aktywny Rodzic  |               |
| O Zobacz status złożonego wniosku          |               |
|                                            | Dalej         |

8. Po kliknięciu przycisku **Dalej** rozpocznie się proces składania wniosku.